HOME BASE NORTH CAROLINA STUDENT INFORMATION SYSTEM

# WIDA-ACCESS Placement Test (WAPT) User Guide

Last Updated: 02/13/2015

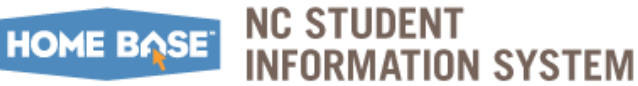

### TABLE OF CONTENTS

| Introduction                                    |                |
|-------------------------------------------------|----------------|
| Accessing WAPT module                           |                |
| Locating a Student                              |                |
| Extracting student records                      | 6              |
| Copy to Clipboard                               | 6              |
| Save for Excel                                  | 7              |
| Save to PDF                                     | 8              |
| Export All                                      | 9              |
| Entering Individual W-APT Test Scores           |                |
| W-APT Classification and LEP Status Information |                |
| Bulk Upload W-APT Test Scores                   |                |
| Reports                                         |                |
| WAPT Bulk Load File Layout                      | 19             |
| Socurity                                        | 21             |
| Security                                        | ····· <b>Z</b> |

This document is the property of the NC DPI and may not be copied in whole or in part without the express written permission of the NC DPI.

In compliance with federal law, NC Public Schools administers all state-operated educational programs, employment activities and admissions without discrimination because of race, religion, national or ethnic origin, color, age, military service, disability, or gender, except where exemption is appropriate and allowed by law. Inquiries or complaints regarding discrimination issues should be directed to:

Dr. Rebecca Garland, Chief Academic Officer Academic Services and Instructional Support 6368 Mail Service Center, Raleigh, NC 27699-6368 Telephone: (919) 807-3200 Fax: (919) 807-4065

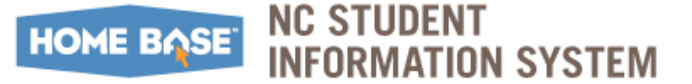

# Introduction

The World-Class Instructional Design and Assessment Consortium, otherwise known as the WIDA Consortium, provides the English Language Development standards and assessments that serve as the North Carolina Essential Standards.

The WIDA ACCESS Placement Test, also referenced as the W-APT, is administered to all initially enrolled language minority students. This test functions as a screener that is used for the initial assessment and Language Instruction Educational Program (LIEP) placement of students who are identified as limited English proficient (LEP). The annual test, ACCESS for ELLs® (Assessing Comprehension and Communication in English State-to-State for English Language Learners), is designed to satisfy the Elementary and Secondary Education Act, No Child Left Behind, requirements for Title III.

Federal and state policies require that all K–12 students identified as having a home language other than English through the Home Language Survey process upon initial enrollment be assessed for limited English language proficiency. The state instrument for identification of limited English proficient (LEP) students is the WIDA Access Placement Test (W-APT). The identification and the subsequent placement of LEP students in LIEP services are guided at the state level by the NCDPI Curriculum & Instruction Division. All students identified as limited English proficient must be administered the ACCESS for ELLs during the annual English language proficiency testing window.

### **Purposes of the W-APT**

The W-APT serves four major purposes:

- > To identify students who are limited English proficiency (LEP);
- To reclassify students as LEP who previously exited LEP identification (first semester only);
- As an Instructional Update to assess the academic English language proficiency level of an LEP student without recent W-APT or ACCESS for ELLs results from the current or previous school year to determine the appropriate level of instructional support and/or eligibility for state test accommodations;
- To guide the assignment of students in grades 1 through 12 who are identified as LEP to one of the three tiers used for annual English language proficiency testing.

### Contacts

For W-APT policy questions, email Michael Riles at <u>michael.riles@dpi.nc.gov</u>. Functionality related questions in PowerSchool should be directed to the <u>Home Base Support Center</u>.

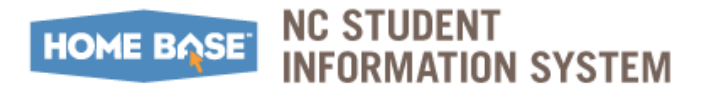

# Accessing WAPT module

To access the WAPT module:

- 1. Access PowerSchool with your assigned credentials.
- 2. Select the appropriate **School** and **Term** values.

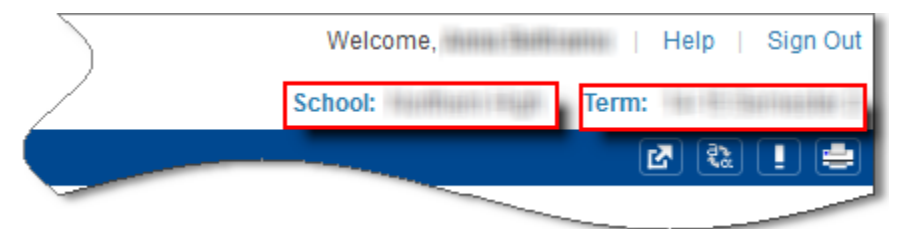

**3.** Under the **Federal** section, click **W**-**APT** link to access the **W**-**APT Home** screen.

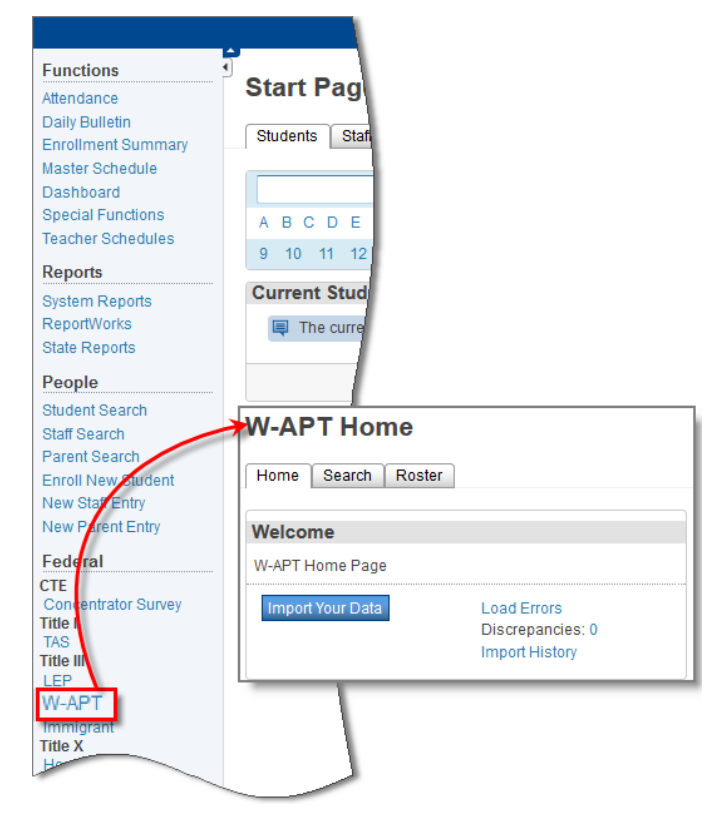

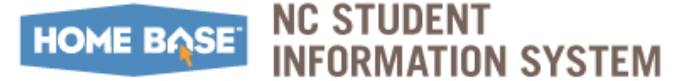

# Locating a Student

**Important:** Always search for a Student's record first, before entering a new record.

On the **W-APT Home** screen, use the following steps to locate a student:

- **1.** Click **Search** tab.
  - **a.** Under **Report Parameters**, use any filter combination from the drop-down menus to locate the Student's record.
  - **b.** Click **Search**.

Matching Student records based on the filter selection are listed under **Results**.

| eport Par                                              | ameters                                                                       |                                                                         |                                   |                              |                       |                   |               |              |                   |                                 |         |
|--------------------------------------------------------|-------------------------------------------------------------------------------|-------------------------------------------------------------------------|-----------------------------------|------------------------------|-----------------------|-------------------|---------------|--------------|-------------------|---------------------------------|---------|
| Enroll Stat                                            | tus                                                                           |                                                                         |                                   |                              | Active Students       | •                 |               |              |                   |                                 |         |
| Grade<br>Span                                          | Tes                                                                           | st Date                                                                 |                                   | (MM/DD/YYYY)                 | Test<br>Administrator |                   | LEP<br>Status | Excej<br>Any | otion             |                                 |         |
| Kindergar                                              | rten (1) 🔻                                                                    |                                                                         |                                   |                              |                       |                   | Any ·         | -            |                   |                                 |         |
|                                                        |                                                                               |                                                                         |                                   |                              |                       |                   |               |              |                   |                                 |         |
| Copy to clipt                                          | ooard Save for<br>of 3 entries (filtered                                      | Excel Save                                                              | to PDF<br>entries)                | Export All                   |                       |                   |               |              |                   |                                 |         |
| Copy to clipb<br>nowing 1 to 3<br>Edit/Details         | ooard Save for<br>of 3 entries (filtere<br>Grade Span                         | Excel Save<br>ed from 11 total<br>Test Date                             | to PDF<br>entries)<br>LEA<br>Code | Export All<br>School<br>Code | Test Administrator    | Grade             | First<br>Name | Last<br>Name | Student<br>Number | DOB                             | Excepti |
| Copy to clipt<br>nowing 1 to 3<br>Edit/Details         | opoard Save for<br>of 3 entries (filtere<br>Grade Span<br>Kindergarten<br>(1) | Excel Save<br>ed from 11 total<br>Test Date<br>12/01/2014               | to PDF<br>entries)<br>LEA<br>Code | Export All<br>School<br>Code | Test Administrator    | <b>Grade</b><br>0 | First<br>Name | Last<br>Name | Student<br>Number | DOB<br>08/11/2009               | Excepti |
| Copy to clipb<br>nowing 1 to 3<br>cdit/Details<br>fiew | Grade Span<br>Kindergarten<br>(1)<br>Kindergarten<br>(1)                      | Excel Save<br>ed from 11 total<br>Test Date<br>12/01/2014<br>01/12/2015 | to PDF<br>entries)<br>LEA<br>Code | Export All<br>School<br>Code | Test Administrator    | Grade<br>0<br>0   | First<br>Name | Last<br>Name | Student<br>Number | DOB<br>08/11/2009<br>07/03/2009 | Excepti |

2. Under **Results**, use the **Show** drop-down menu to limit the number of records per page. Use the navigation options on the bottom right of the screen to view complete filtered list.

| VIEW      | Kindergarten<br>(2) | 12/01/2014 | 1991 | -041 | -Bright |   |       |          |             |                      |
|-----------|---------------------|------------|------|------|---------|---|-------|----------|-------------|----------------------|
| View      | Kindergarten<br>(2) | 12/01/2014 | -    | 1991 | (Biggs) | 1 |       | (Faller) | -0011001031 | 02/23/2008           |
| View      | Kindergarten<br>(2) | 12/01/2014 | -101 | 1941 | -Broat  | 1 | 10.00 | (Faile)  |             | 02/23/2008           |
| Show 10 - | entries             |            |      |      |         |   |       |          | First       | evious 1 2 Next Last |

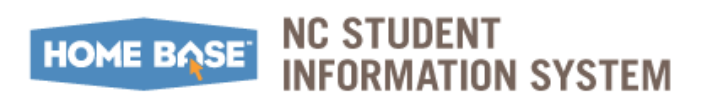

## **Extracting student records**

The view function allows the user to see details of the student's test administration (i.e., raw scores, proficiency level, LEP status, test date, and test administrator).

### Copy to Clipboard

1. Click Copy to clipboard.

*Note:* This function will only copy the records listed on the current screen. To export all records, increase the entries as stated in <u>Step 2</u> of the previous section or use the <u>Export All</u> function on page 5.

- **2.** Click **OK** button to confirm copy function of filtered records.
- **3.** Open Excel Worksheet and paste copied contents.

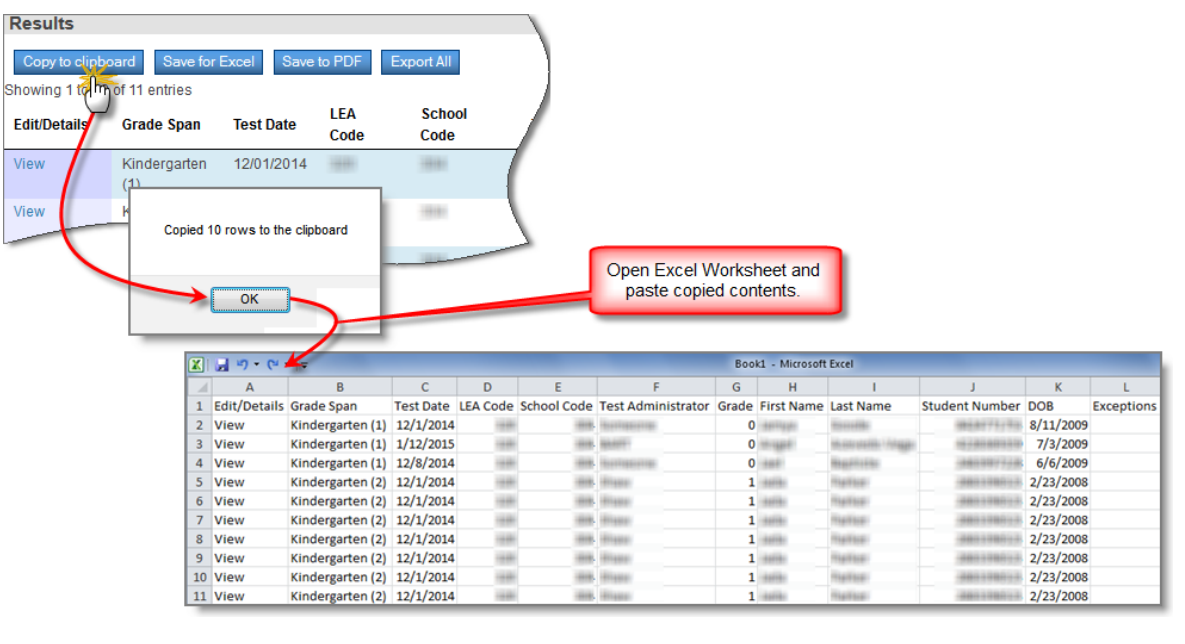

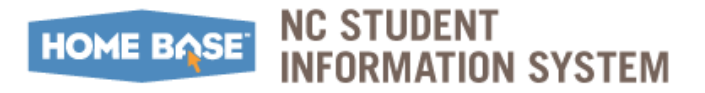

### Save for Excel

**1.** Click **Save for Excel**.

*Note:* This function will only copy the records listed on the current screen. To export all records, increase the entries as stated in <u>Step 2</u> of the previous section or use the <u>Export All</u> function on page 5.

2. At the Save As window, click Save to save in Excel format.

| Results                           |                                                                               |   |
|-----------------------------------|-------------------------------------------------------------------------------|---|
| Copy to clipbo<br>Showing 1 to 10 | rd Save for Excel Save to PDF Export All                                      |   |
| Edit/Details                      | Grade Span Test Date LEA School<br>Code Code                                  |   |
| View                              | (indergarten 12/01/014                                                        | x |
| View                              | Kin Save in: 📜 Libraries 💌 🗢 🗈 🕋 🗉                                            | • |
|                                   | Recent Places                                                                 |   |
|                                   | Desktop Pictures Ubrary Videos                                                |   |
|                                   | Libraries                                                                     |   |
|                                   |                                                                               |   |
|                                   | Computer File name: W-APT Search Save<br>Save as type: All Files (*.*) Cancel |   |

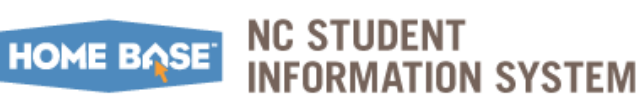

### Save to PDF

**1.** Click **Save for PDF**.

*Note:* This function will only copy the records listed on the current screen. To export all records, increase the entries as stated in <u>Step 2</u> of the previous section or use the <u>Export All</u> function on page 5.

2. At the Save As window, click Save to save in PDF format.

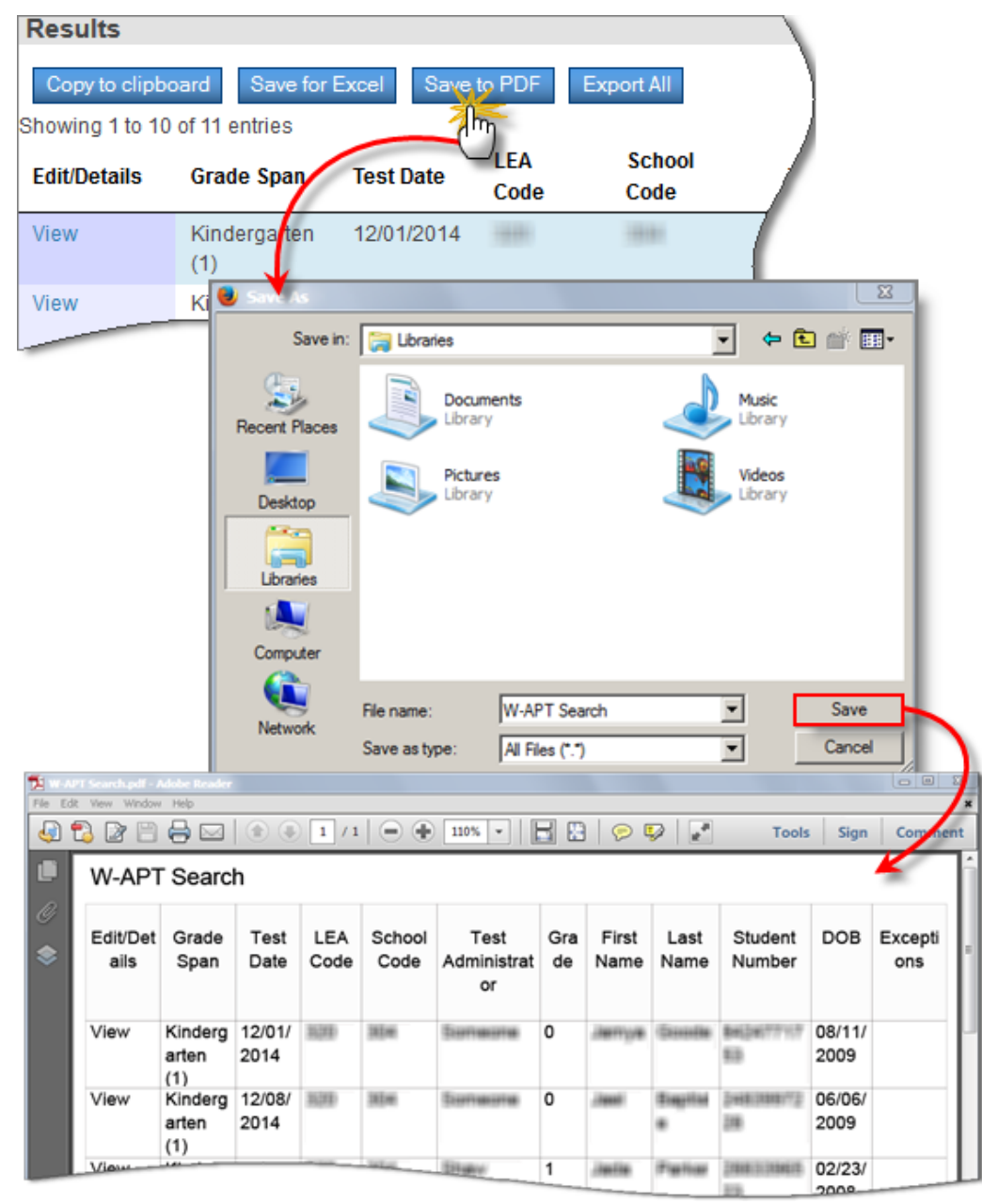

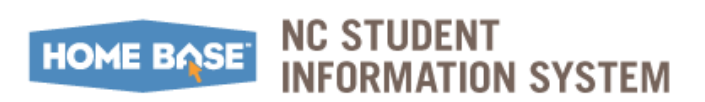

### Export All

- 1. Click Export All.
- **2.** Select the appropriate radio button to export and access filtered Student records from PowerSchool

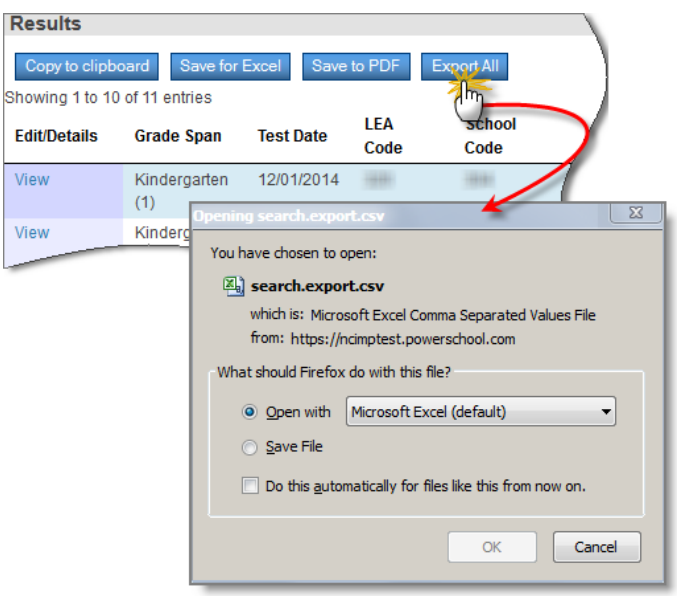

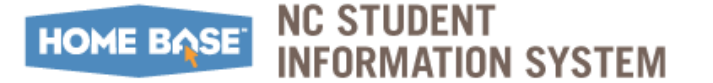

# **Entering Individual W-APT Test Scores**

Use the steps below to enter W-APT test score in a student record:

**Navigation:** Start Page  $\rightarrow$  Select Student  $\rightarrow$  **NC Information** section

- At the Start Page, click Student tab and locate the student to be added. For additional information on using various search options, refer to the Student Selections (QRD) (located under <u>http://www.nc-sis.org/student\_information.html</u>).
- 2. Under the NC Information section, click W-APT link.

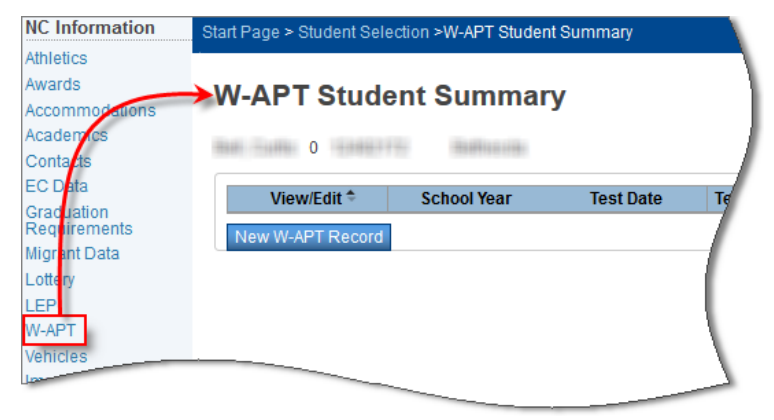

3. Click New W-APT Record button to access the W-APT Data Entry screen.

| V-APT Data Entry                     |                    |                                   |                      |                    |
|--------------------------------------|--------------------|-----------------------------------|----------------------|--------------------|
| Test Demographics                    |                    |                                   |                      |                    |
| Grade Span 👻                         | Test Adm           | inistered In 🚽                    | Classification       | Initial 🔻          |
| Test Date                            | MM/DD/YYYY) School | 10000000                          | Test Administrator   |                    |
| Gender Male                          | Race               | Black or African Am               | erican Home Language | •                  |
| Composite Proficiency Level (CPL)    |                    |                                   |                      |                    |
| CPL                                  |                    |                                   |                      |                    |
| Adjusted CPL                         |                    |                                   |                      |                    |
| LEP Status                           |                    | LE                                | P Tier               |                    |
| Immigrant                            |                    |                                   |                      |                    |
| Student Born Outside U.S.?           | Not Selected 👻     | Country of Birth                  | United Sta           | ites of America    |
| Student between 3 and 21 Years old?  | Yes 🔻              | DOB                               | 05/06/200            | 9 5 years 8 months |
| First Year in U.S. Schools           | -                  | First Full School Year OUT of U.S | S. Schools - NA -    | •                  |
| School Year Returned to U.S. Schools | NA 🔻               | Number of Years in US Schools     | 0                    |                    |
| Immigrant Status                     |                    |                                   | ~                    |                    |
|                                      |                    |                                   | school system        |                    |

#### Scores

Complete the following required fields:

• **Grade Span**: Select the appropriate grade span from the drop-down menu.

*Note:* Grade span must be entered first followed by test administered in order to get the appropriate test domains to appear to enter raw scores.

- **Test Administered in**: Select the appropriate Term. This field's values change based on the selection made in the **Grade Span** field.
- Classification:
  - Initial: Student has never been administered the W-APT because the student is:
    - New to NC (No Status)
    - Refused initial identification test (Historical ONLY)
    - Listed as NOM only.
  - Instructional Update: Student has LEP Status of "Current" but no LEP assessment results for more than 1 school year. A more current assessment for instructional placement is desired. Test results are for instructional placement ONLY and DO NOT change the LEP status from "Current." Appropriate documentation to support administering the W-APT as an Instructional Update should be retained at the LEA/charter.
  - Reclassification: Student has LEP Status of "Never" or "Exited." LEP team reviews student work/progress and determines that low achievement is the result of language proficiency, not solely other issues. Reclassification can only occur July 1 – December 31. Appropriate documentation to support administering the W-APT as an Instructional Update should be retained at the LEA/charter.
- **Important:** You cannot manually change the Classification. The system does it automatically based on the student ID number.

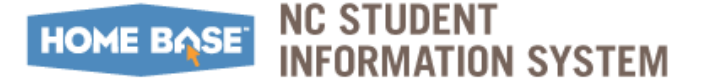

#### Scores

### W-APT Classification and LEP Status Information

The table below shows student's eligibility to take the W-APT assessment and the impact of the W-APT Results (Never, Current) on the student's LEP identification.

|                       |                          | No Status                |                                 |              |                    |              |
|-----------------------|--------------------------|--------------------------|---------------------------------|--------------|--------------------|--------------|
|                       | Never                    | Exited                   | Current                         | Refused      | <b>No Previous</b> | NOMS         |
|                       |                          |                          |                                 |              | Record             |              |
| Can take<br>W-APT?    | Y as<br>Reclassification | Y as<br>Reclassification | Y as<br>Instructional<br>Update | Y as Initial | Y as Initial       | Y as Initial |
| W-APT                 | Never                    | Exited                   | LEP                             | Never        | Never              | Never        |
| Result =              | (Not LEP)                | Former LEP               |                                 | (Not LEP)    | (Not LEP)          | (Not LEP)    |
| "Never"               |                          |                          |                                 |              |                    |              |
| W-APT                 | LEP                      | LEP                      | LEP                             | LEP          | LEP                | LEP          |
| Result =<br>"Current" |                          |                          |                                 |              |                    |              |

- **Test Date**: The date the student was administered the W-APT assessment.
- **Test Administrator**: Individual administering W-APT to student.
- **Home Language**: The language normally used by the individual or normally used by the parents of the child or youth. Trained school personnel must research this information to determine and document the student's actual home language at the time of entry into U.S. schools.
  - $\circ\,$  Speaking Raw: Test domains that vary based upon the grade span and test administered in fields.
  - $\circ\,$  Listening Raw: Test domains that vary based upon the grade span and test administered in fields.
  - $\circ\,$  Reading: Test domains that vary based upon the grade span and test administered in fields.
  - $\circ$  Writing: Test domains that vary based upon the grade span and test administered in fields.
- **Student Born Outside U.S**?: Indicates whether the student was born outside of the continental United States and/or the Commonwealth of Puerto Rico.
- **First Year in U.S**?: The first school year that the student enrolled in a school within the United States.
- **Immigrant:** If a student meets these criteria and is not limited English proficient, adjust his/her immigrant status using the Immigrant function.
- 4. Click Submit.

# **Bulk Upload W-APT Test Scores**

In order to perform a bulk upload, you must first import the Template at the LEA level for a staff member. A template assignment only has to be completed once per user.

Use the steps below to import the Template at the LEA level for a staff:

Navigation:Start Page  $\rightarrow$  Set School to your LEA selection  $\rightarrow$  Functions<br/>section  $\rightarrow$  Special Function  $\rightarrow$  North Carolina Special<br/>Functions section  $\rightarrow$  W-APT Administration

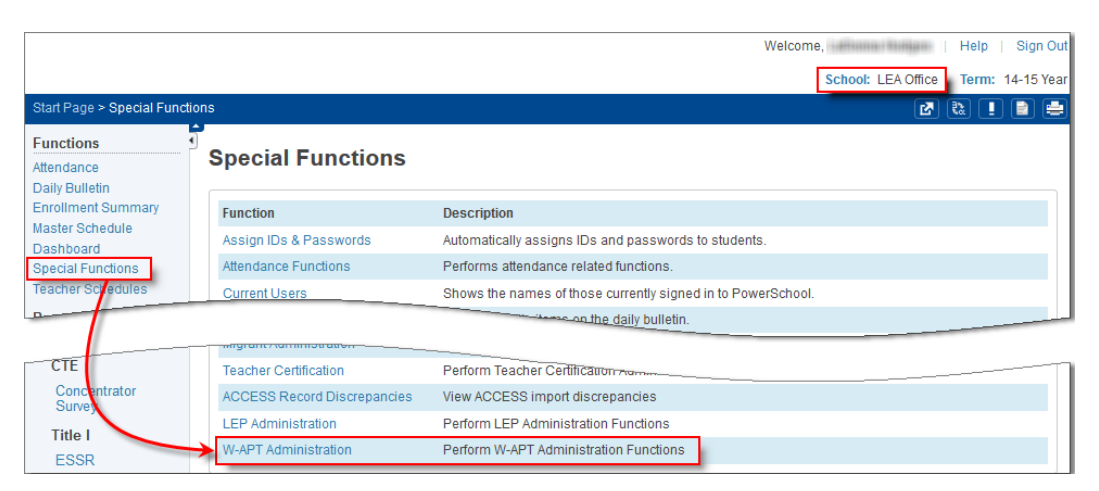

1. At the w-APT Import Template Assignment screen, click Template tab.

- **a.** Enter the Staff's first and/or last name to locate the staff record.
- **b.** Click the last name of the appropriate staff.
- c. Press OK at the confirmation window indicating successful template creation.

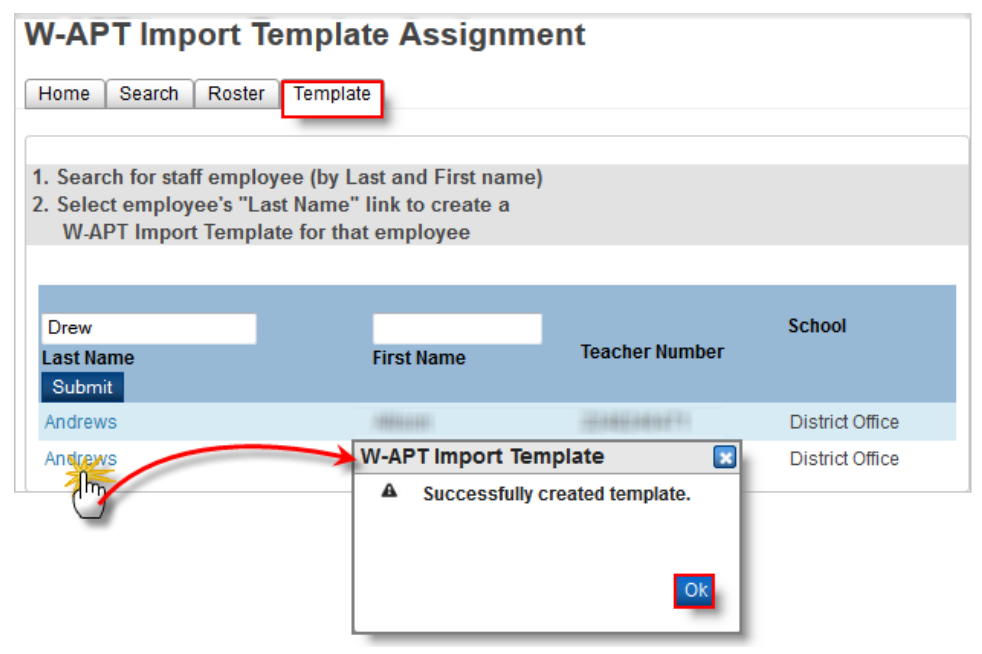

*Note:* Only associate a Staff to a template once before proceeding to Step 2.

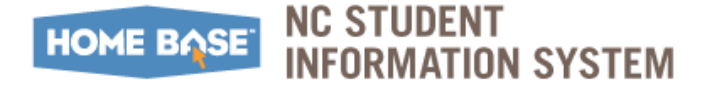

#### Bulk Upload W-APT Test Scores

*Note:* The following message is displayed if you attempt to associate a template for a user with a previously created template.

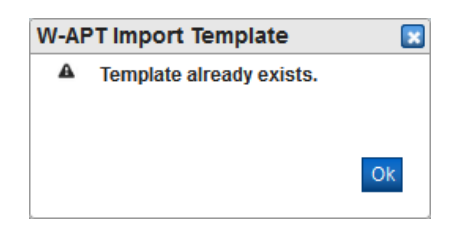

- 2. Navigate back to the **W-APT Home** screen.
- 3. Click Home tab, followed by Import Your Data button.

| W-AP1    | r Hon    | ne     |                                                   |  |
|----------|----------|--------|---------------------------------------------------|--|
| Home     | Search   | Roster | Template                                          |  |
| Welcom   | e        |        |                                                   |  |
| W-APT Ho | me Page  |        |                                                   |  |
| Import Y | our Data |        | Load Errors<br>Discrepancies: 0<br>Import History |  |

**a.** At the **Source** field, locate and attach the file containing student information and scores. Refer to the <u>WAPT Bulk Load File Layout</u> on page 19 for file layout details.

| Data Import Manager                                                                                                    |   |
|----------------------------------------------------------------------------------------------------|---|
| Select Source and Target         Source:       Browse         No file selected.         Import Into:       S_NC_WAPT_LOAD •         Field Delimiter:       •         Characte                                                                                                    |   |
| ImportTestFile - Notepad                                                                                                    | 3 |
| File Edit Format View Help                                                                                                    |   |
| 000,348,K1,K1,I,11/26/2014,Riles,John,Baker,1234567890,10/24/2008,K,45,F,5,.,4,20142015,,,N,N,N,N,N,Y<br>000,348,K1,K1,I,11/26/2014,Riles,Jane,Doe,1234567890,03/31/2009,K,45,F,10,.5,,20142015,,,N,N,N,N,N,Y<br>000,348,K1,K1,I,11/26/2014,Riles,Jane,Doe,1234567890,03/31/2009,K,45,M,14,.12,,20142015,,,N,N,N,N,Y<br>000,348,K1,K1,I,11/26/2014,Riles,John,Cox,1234567890,03/21/2009,K,45,M,14,.12,,20142015,,,Y,N,N,N,N,Y<br>000,348,K1,K1,I,11/26/2014,Riles,John,Cox,1234567890,03/21/2009,K,45,M,14,12,,20142015,,,Y,N,N,N,N,Y<br>000,348,K1,K1,I,11/26/2014,Riles,Joe,Craig,9999999999,12/09/2008,K,45,F,12,9,,20142015,,,N,N,N,N,Y<br>000,348,K1,K1,I,11/26/2014,Riles,Jane,Dickerson,1234567890,05/07/2009,K,129,M,15,15,,20142015,,,N,N,N,N,N,Y<br>000,348,K1,K1,I,11/26/2014,Riles,Jane,Dickerson,1234567890,05/07/2009,K,129,M,15,15,,20142015,,,N,N,N,N,N,Y<br>000,348,K1,K1,I,11/26/2014,Riles,Jane,Dickerson,1234567890,05/07/2009,K,129,M,15,15,,20142015,,,N,N,N,N,N,Y<br>000,348,K1,K1,I,11/26/2014,Riles,Jane,Dickerson,1234567890,01/20/2008,K,37,4,3,,20142015,,,N,N,N,N,N,Y<br>000,348,K1,K1,I,11/26/2014,Riles,Jane,Downey,1234567890,01/20/2008,K,23,F,4,3,,20142015,,,Y,N,N,N,N,Y<br>000,348,K1,K1,I,11/26/2014,Riles,Jane,Eakes,999999999,10/23/2008,K,24,14,3,,20142015,,,Y,N,N,N,N,Y<br>000,348,K1,K1,I,11/26/2014,Riles,Jane,Eakes,999999999,10/23/2008,K,24,14,3,20142015,,,Y,N,N,N,N,Y<br>000,348,K1,K1,I,11/26/2014,Riles,Jane,Eakes,99999999,10/23/2008,K,24,14,3,20142015,,,Y,N,N,N,N,Y<br>000,348,K1,K1,I,11/26/2014,Riles,Jane,Eakes,99999999,10/23/20142015,,Y,N,N,N,N,N,Y | * |

- **b.** Import Into: Defaults to "S\_NC\_WAPT\_LOAD".
- c. Select "Comma" from the Field Delimiter drop-down menu.

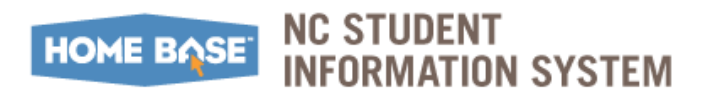

- d. Character Set: Defaults to "Windows Ansi".
- e. Click Next.
- 4. On the **Select Import Template** window, select the **WAPT\_Load** radio button.

|                           |                                  |                                                                                                    |                                                                                                    |                 | Colored Trees |
|---------------------------|----------------------------------|----------------------------------------------------------------------------------------------------|----------------------------------------------------------------------------------------------------|-----------------|---------------|
| ort File Column           | Select Import Te                 | mplate                                                                                             |                                                                                                    |                 | Select Tem    |
| 0                         |                                  | Template Name *                                                                                    | Description                                                                                                    | Fields          |               |
| 8                         | O WAPT_L                         | oad                                                                                                | WAPT Load                                                                                                    | 24              |               |
|                           |                                  |                                                                                                    |                                                                                                    |                 |               |
|                           |                                  |                                                                                                    |                                                                                                    |                 |               |
|                           |                                  |                                                                                                    |                                                                                                    |                 |               |
| /26/2014                  |                                  |                                                                                                    |                                                                                                    |                 |               |
| зw                        |                                  | Is is Page                                                                                         | 1 of 1 ++ + x +                                                                                                    | View 1 - 1 of 1 |               |
|                           |                                  |                                                                                                    |                                                                                                    |                 |               |
| ri'Lynn                   | Order 👻                          |                                                                                                    | Field Name                                                                                                    |                 |               |
| ri'Lynn                   | Order ÷                          | S_NC_WAPT_LOA                                                                                      | Field Name<br>D.LEA_CODE                                                                                                    |                 |               |
| ri'Lynn                   | Order ÷<br>1<br>2                | S_NC_WAPT_LOA                                                                                      | Field Name D.LEA_CODE D.SCHOOL_CODE                                                                                                    |                 | Save Tem      |
| ri'Lynn                   | Order ÷ 1 2 3                    | S_NC_WAPT_LOA<br>S_NC_WAPT_LOA<br>S_NC_WAPT_LOA                                                    | Field Name D.LEA_CODE D.SCHOOL_CODE D.GRADE_RANGE                                                                                                 |                 | Save Tem      |
| ri'Lynn                   | Order ≎<br>1<br>2<br>3<br>4      | S_NC_WAPT_LOAI<br>S_NC_WAPT_LOAI<br>S_NC_WAPT_LOAI<br>S_NC_WAPT_LOAI                               | Field Name D.LEA_CODE D.SCHOOL_CODE D.GRADE_RANGE D.GRADE_SEMESTER                                                                                |                 | Save Terr     |
| ri'Lynn                   | Order * 1 2 3 4 6                | S_NC_WAPT_LOA<br>S_NC_WAPT_LOA<br>S_NC_WAPT_LOA<br>S_NC_WAPT_LOA<br>S_NC_WAPT_LOA<br>S_NC_WAPT_LOA | Field Name           D.LEA_CODE         D.SCHOOL_CODE           D.GRADE_RANGE         D.GRADE_SEMESTER           D.CRADE_SEMESTER         D.CLASS |                 | Save Ten      |
| n'Lynn<br>w<br>et Options | Order ♀<br>1<br>2<br>3<br>4<br>5 | S_NC_WAPT_LOA<br>S_NC_WAPT_LOA<br>S_NC_WAPT_LOA<br>S_NC_WAPT_LOA<br>S_NC_WAPT_LOA                  | Field Name D.LEA_CODE D.SCHOOL_CODE D.SCHOOL_CODE D.GRADE_RANGE D.GRADE_SEMESTER D.CLASS                                                          |                 | Save Tem      |

- a. Click Apply.
- **b.** Click **Next** on the main screen.
- 5. At the Map Columns section, click Next.

*Note:* Do no adjust or modify the fields in the template.

| Import File Column | PowerSchool Field                 |   | Select Te |
|--------------------|-----------------------------------|---|-----------|
| 320                | S_NC_WAPT_LOAD.LEA_CODE           | • |           |
| 348                | S_NC_WAPT_LOAD.SCHOOL_CODE        | • |           |
| К1                 | S_NC_WAPT_LOAD.GRADE_RANGE        | • |           |
| K1                 | S_NC_WAPT_LOAD.GRADE_SEMESTER     |   |           |
| 1                  | S_NC_WAPT_LOAD.CLASS              | • |           |
| 11/26/2014         | S_NC_WAPT_LOAD.TEST_DTE           |   |           |
| Shaw               | S_NC_WAPT_LOAD.TEST_ADMINISTRATOR | • |           |
| Tori'Lynn          |                                   | • |           |

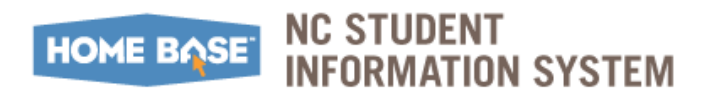

#### Bulk Upload W-APT Test Scores

6. Configure the **Select Options** section based on the uploaded file layout.

| Select Source and Target [Fake PS Upload prep.csv> S_NC_WAPT_LOAD] Map Columns Select Options                                                                          |
|----------------------------------------------------------------------------------------------------|
| Map Columns Select Options                                                                                                    |
| Select Options                                                                                                    |
|                                                                                                    |
| Check to exclude the first row (contains headers).                                                                                                    |
| If a record in the import file matches an existing record in O Do not process record the database, how would you like that record processed? It update existing record |
| Check to confirm that records should be deleted if blank rows<br>exist in the import file. All columns in a table must be present<br>in the import file.               |
| a Drev                                                                                                    |

a. Click Import.

*Note:* The import process duration may vary based on the number of rows in the file.

The **Imported** section displays the import results of each row in the uploaded file. If the result shows:

- Success: Click Next Step.
- Failed: Click **Download Failed Records** to download and rectify errors. Repeat the upload process as detailed under <u>Step 3</u> on page 14.

| mported: 11 |                              |                  |
|-------------|------------------------------|------------------|
| Row # *     |                              | Result           |
| 1           | Insert                       |                  |
| 2           | Insert                       |                  |
| 3           | Insert                       |                  |
| 4           | Insert                       |                  |
| 5           | Insert                       |                  |
| 6           | Insert                       |                  |
| 7           | Insert                       |                  |
| 8           | Insert                       |                  |
| 9           | Insert                       |                  |
| 10          | Insert                       |                  |
| 11          | Insert                       |                  |
|             | 14 44 Page 1 Of 1 Ho HI 50 T | View 1 - 11 of 1 |

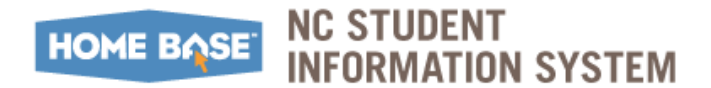

7. At the W-APT - Load Error screen, click Next Step.

| W-APT - Load                                        | Errors               |                         |                     |                   |
|-----------------------------------------------------|----------------------|-------------------------|---------------------|-------------------|
| Home Search Rost                                    | ter Template         |                         |                     |                   |
| The following reco                                  | rds had load issues. |                         |                     |                   |
| Copy to Clipboard Sa<br>Showing 0 to 0 of 0 entries | ave for Excel        |                         |                     |                   |
| Student Number                                      | School Code          | Test Administrator      | Test Date           |                   |
|                                                     | No                   | data available in table |                     |                   |
| Show 50 + entries                                   |                      | Canc                    | el Import Next Step | Previous Next Las |

*Note:* Discrepancies will be listed under the **Discrepancies** tab.

| A-N  | PT - In              | nport Di   | screpan      | cies |  |  |  |  |  |  |
|------|----------------------|------------|--------------|------|--|--|--|--|--|--|
| Home | Discrepa             | ncies      |              |      |  |  |  |  |  |  |
|      | _                    | _          |              |      |  |  |  |  |  |  |
|      |                      |            |              |      |  |  |  |  |  |  |
|      |                      |            |              |      |  |  |  |  |  |  |
| Сору | to clipboard         | Save for E | xcel Save to | PDF  |  |  |  |  |  |  |
| Copy | to clipboard<br>• er | Save for E | xcel Save to | PDF  |  |  |  |  |  |  |

8. Click Finish to return to W-APT Home screen.

| W-APT Home |             |        |                                                   |  |  |
|------------|-------------|--------|---------------------------------------------------|--|--|
| Home       | Search      | Roster | Template                                          |  |  |
| Welco      | me          |        |                                                   |  |  |
| W-APT H    | lome Page   | )      |                                                   |  |  |
| Import     | t Your Data |        | Load Errors<br>Discrepancies: 0<br>Import History |  |  |

*Note:* To complete the Bulk Upload process, you must click **Finish**. Throughout the process, continue to click **Next** until you get the **Finish**.

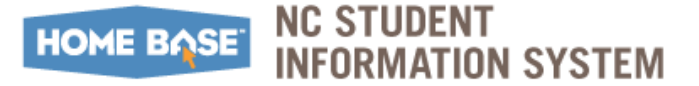

# Reports

The roster tab affords LEA users the ability to have a comprehensive view of W-APT test administered within the district in the current school year.

Use the steps below to import the Template at the LEA level for a staff:

| Navigation: | Start Page → Set <b>School</b> to your LEA selection → <b>Functions</b>     |  |  |  |  |
|-------------|-----------------------------------------------------------------------------|--|--|--|--|
|             | section $\rightarrow$ Special Function $\rightarrow$ North Carolina Special |  |  |  |  |
|             | Functions section → W-APT Administration                                    |  |  |  |  |

| W-AI<br>Home             | PT Roste                                          | oster Template |               |                  |               |                            |                  |            |                       |               |             |           |                             |
|--------------------------|---------------------------------------------------|----------------|---------------|------------------|---------------|----------------------------|------------------|------------|-----------------------|---------------|-------------|-----------|-----------------------------|
| Copy<br>Grade<br>Showing | to clipboard<br>Level: Select a<br>1 to 10 of 345 | Save for Excel | Save to PD    | FExport          | All           |                            |                  |            |                       |               | Search      | :         |                             |
| School<br>Code           | Student<br>Number                                 | Last Name      | First<br>Name | Home<br>Language | Grade<br>Span | Test<br>Administered<br>In | Classification   | Test Date  | Test<br>Administrator | LEP<br>Status | LEP<br>Tier | Immigrant | Years In<br>U.S.<br>Schools |
| 1940                     | 0.000                                             |                | 175880        | Spanish          | Grades 6-8    | 1st semester<br>Grade 9    | Reclassification | 12/01/2014 | L. mene               |               |             | 0         | 4                           |
| 1861                     | 100400110                                         | 100100100      | (East) (C     | Spanish          | Grades 1-2    | 1st semester<br>Grade 3    | Initial          | 09/08/2014 | S                     | Current       | С           | 0         | 4                           |
| -200                     | 2000350634                                        | Annan Annan    | Bunnin        | Spanish          | Grades 9-12   | 1st semester<br>Grade 12   | Initial          | 08/19/2014 | L.Freese              | Current       | В           | 0         | 4                           |
|                          |                                                   |                |               |                  |               | eator                      | _Initial         | 09/05/2014 | A                     | Current       | -           | 0         | 1                           |

- 1. At the W-APT Home screen, click Roster tab.
- 2. Use the **Grade Level** drop-down menu to select the appropriate grade. Matching student records are listed based on the grade level selection.

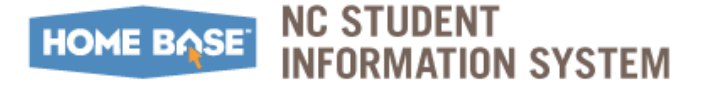

# WAPT Bulk Load File Layout

The W-APT Bulk Load file allows users to manage W-APT test administrations using a thirdparty application and mass load the scores into the PowerSchool system. A comma- or tabdelimited file must be created using the format available below.

| File Data Element Name | Comment                                             |  |  |  |  |  |
|------------------------|-----------------------------------------------------|--|--|--|--|--|
| LEA Code               | i.e. 780                                            |  |  |  |  |  |
| School Code            | i.e. 300 (School which the student is registered)   |  |  |  |  |  |
| Grade Span             | Kindergarten (1) = "K1"                             |  |  |  |  |  |
|                        | Kindergarten (2) = "K2"                             |  |  |  |  |  |
|                        | Grades 1-2 = "1-2"                                  |  |  |  |  |  |
|                        | Grades 3-5 = "3-5"                                  |  |  |  |  |  |
|                        | Grades 6-8 = "6-8"                                  |  |  |  |  |  |
|                        | Grades 9-12 = "912"                                 |  |  |  |  |  |
| Grade Semester         | 1st semester K = "K1"                               |  |  |  |  |  |
|                        | 2nd semester $K = "K2"$                             |  |  |  |  |  |
|                        | 1st semester Grade 1 = " $011''$                    |  |  |  |  |  |
|                        | 2nd semester Grade $1 = 012''$                      |  |  |  |  |  |
|                        | 1st semester Grade 2 = "021"                        |  |  |  |  |  |
|                        | 2nd semester Grade 2 = " $022''$                    |  |  |  |  |  |
|                        | 1st semester Grade 3 = " $031''$                    |  |  |  |  |  |
|                        | 2nd semester Grade $3 = 032''$                      |  |  |  |  |  |
|                        | 1st semester Grade 4 = " $041''$                    |  |  |  |  |  |
|                        | 2nd semester Grade $4 = 042''$                      |  |  |  |  |  |
|                        | 1st semester Grade 5 = " $051''$                    |  |  |  |  |  |
|                        | 2nd semester Grade $5 = 052''$                      |  |  |  |  |  |
|                        | 1st semester Grade 6 = " $061''$                    |  |  |  |  |  |
|                        | 2nd semester Grade $6 = 0.062''$                    |  |  |  |  |  |
|                        | 1st semester Grade 7 = "071"                        |  |  |  |  |  |
|                        | 2nd semester Grade $7 = 0.072''$                    |  |  |  |  |  |
|                        | 1st semester Grade 8 = "081"                        |  |  |  |  |  |
|                        | 2nd semester Grade $8 = 0.082''$                    |  |  |  |  |  |
|                        | 1st semester Grade $9 = "091"$                      |  |  |  |  |  |
|                        | 2nd semester Grade $9 = 0.092''$                    |  |  |  |  |  |
|                        | 1st semester Grade $10 = 101^{\circ}$               |  |  |  |  |  |
|                        | 2nd semester Grade $10 = 102^{\circ}$               |  |  |  |  |  |
|                        | 1st semester Grade 11 = "111"                       |  |  |  |  |  |
|                        | 2nd semester Grade $11 = 112$                       |  |  |  |  |  |
|                        | 151  Semester Grade  12 = 121                       |  |  |  |  |  |
| Classification         | 2110 settlester Grade $12 = 122$                    |  |  |  |  |  |
|                        |                                                     |  |  |  |  |  |
| Test Admin             | ז ז ז ן עט  ויווין אווי ז ז ז                       |  |  |  |  |  |
|                        |                                                     |  |  |  |  |  |
| Student First Name     |                                                     |  |  |  |  |  |
| Student Last Name      |                                                     |  |  |  |  |  |
| Student ID             | Left pad id with 0 to 9 characters (i.e. 008000888) |  |  |  |  |  |
| DOB                    | MM/DD/YYYY                                          |  |  |  |  |  |

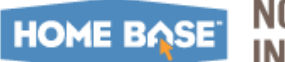

## NC STUDENT INFORMATION SYSTEM

### WAPT Bulk Load File Layout

| File Data Element Name                | Comment                                                      |
|---------------------------------------|--------------------------------------------------------------|
| Grade                                 | K , 01, 02, 03, 04, 05, 06, 07, 08, 09, 10, 11, 12           |
| Home Language                         |                                                              |
| Gender                                | i.e. F, M                                                    |
| Speaking Raw                          | From score sheet.                                            |
| Writing Raw                           | From score sheet.                                            |
|                                       | Required for Kindergarten-second semester.                   |
| Writing PL                            | From score sheet.                                            |
|                                       | Required for non-Kindergarten Grades Spans.                  |
| Listening Raw                         | From score sheet.                                            |
| Reading Raw                           | From score sheet.                                            |
|                                       | Required for all but Kindergarten-first semester.            |
| First School Year in U.S.<br>Schools  | i.e. 20082009                                                |
| Returned School Year to U.S. Schools  | i.e. 20082009                                                |
| School Year left from U.S.<br>Schools | i.e. 20082009                                                |
| Born Outside U.S.                     | i.e. Y, N                                                    |
| Hispanic                              | Y or N, one of the ethnicity/race fields is required to be Y |
| American Indian                       | Y or N, one of the ethnicity/race fields is required to be Y |
| Asian                                 | Y or N, one of the ethnicity/race fields is required to be Y |
| Black                                 | Y or N, one of the ethnicity/race fields is required to be Y |
| Pacific Islander                      | Y or N, one of the ethnicity/race fields is required to be Y |
| White                                 | Y or N, one of the ethnicity/race fields is required to be Y |

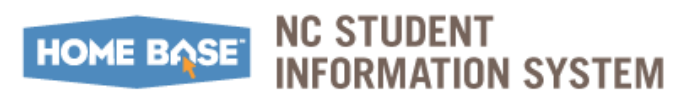

# Security

CFDC is **confidential** and should be kept secure at ALL times. Reports, both electronic and in print, should be handled in a secure fashion.

- **Printed Documents** should be hand delivered or sent via secure post. Delivery to appropriate person must be confirmed.
- Electronic Excel Files with student identifiers must be password protected.

Important: The steps to password protect the excel spreadsheet may vary based on the Microsoft Office Excel version you are using. Refer to <u>https://support.office.com</u> for instructions specific to the Microsoft Office Excel version you are using.

The steps below use MS Excel 2010 to password protect an excel spreadsheet.

**1.** From within the spreadsheet, navigate to:

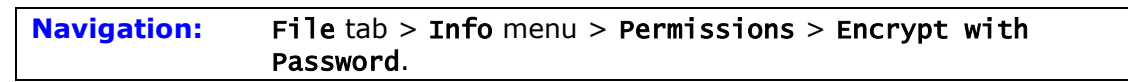

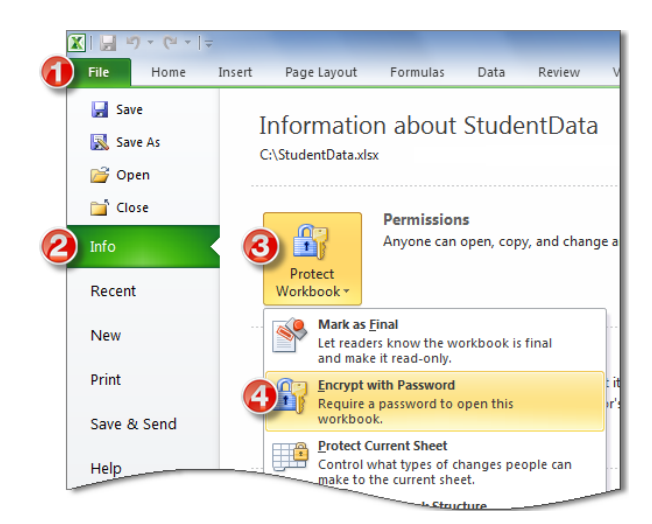

a. Enter and reenter password as directed. Click OK.

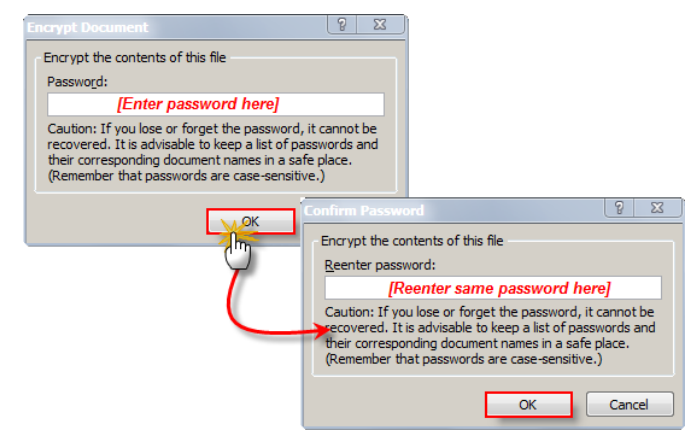

**Permissions** now indicate that a password is required to open this file.

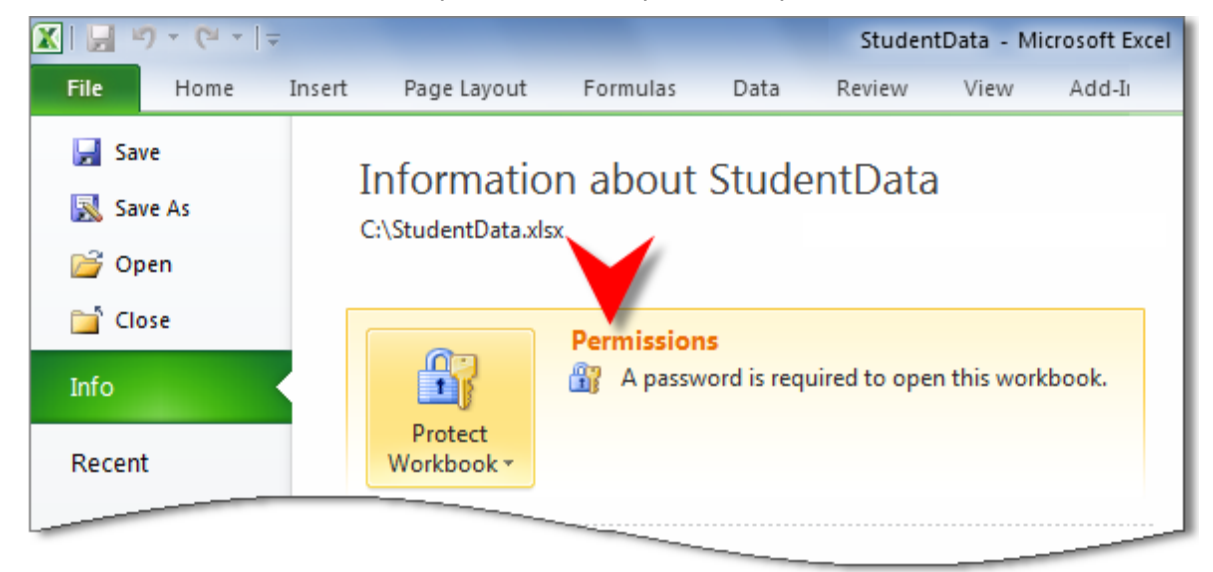

This document is the property of the NCDPI and may not be copied in whole or in part without the express written permission of the NCDPI.